## Firefox Güncellemesi sonrası İngilizce e-postaya giriş için yapılması gerekenler

**1-**Firefoxta boş bir sayfa açarak resimdeki gibi adres çubuğuna "about:config" yazıp enter tuşuna basınız.

| Yeni sekme       | × + | Adres Çubuğu |             |       |   |   | x |
|------------------|-----|--------------|-------------|-------|---|---|---|
| 🔶 🌖 about:config |     |              | <br>C Arama | 合 自 🔸 | ⋒ | ø | Ξ |
|                  |     |              |             |       |   |   | 0 |
|                  |     |              |             |       |   |   |   |
|                  |     |              |             |       |   |   |   |
|                  |     |              |             |       |   |   |   |
|                  |     |              |             |       |   |   |   |

**2-**Açılan sayfadan resimde görüldüğü gibi "Söz veriyorum, dikkatli olacağım!" butonuna tıklayınız.

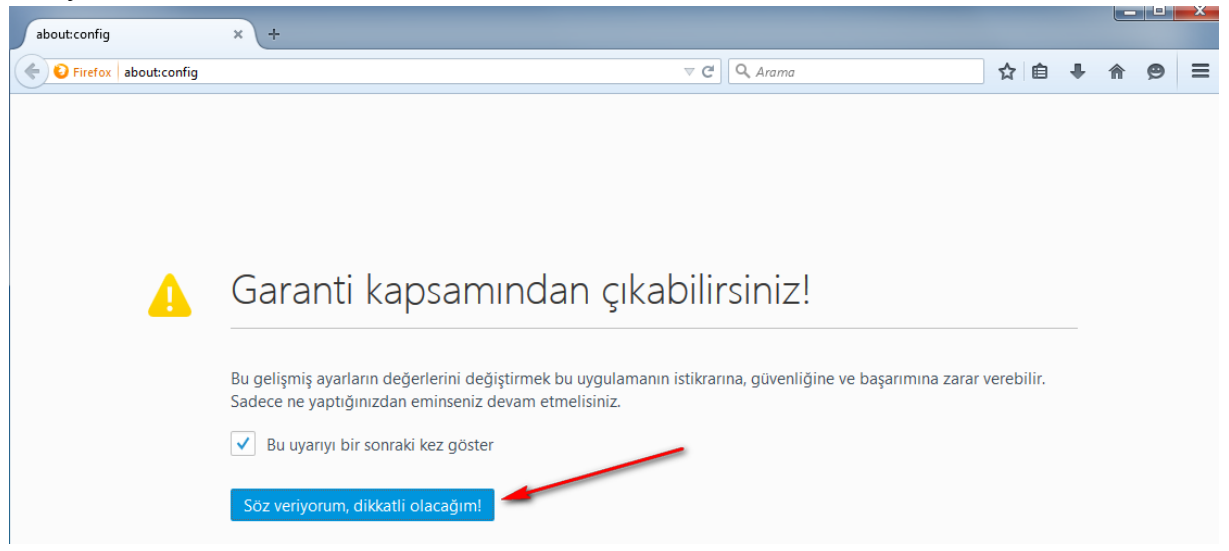

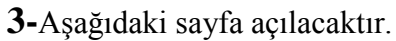

| about:config × +                               |            | 1       |                           |     |   |   |   | X  |
|------------------------------------------------|------------|---------|---------------------------|-----|---|---|---|----|
| S Firefox aboutconfig                          |            |         | ⊽ C <sup>4</sup> Q. Arama | ☆ 自 | ŧ | ⋒ | 9 | ≡  |
| Arama:                                         |            |         |                           |     |   |   |   | ٩  |
| Tercih adı                                     | Durum      | Tūrū    | Değer                     |     |   |   |   | ₽. |
| accessibility.accesskeycausesactivation        | varsayılan | boolean | true                      |     |   |   |   | -  |
| accessibility.blockautorefresh                 | varsayılan | boolean | false                     |     |   |   |   |    |
| accessibility.browsewithcaret                  | varsayılan | boolean | false                     |     |   |   |   |    |
| accessibility.browsewithcaret_shortcut.enabled | varsayılan | boolean | true                      |     |   |   |   |    |
| accessibility.delay_plugin_time                | varsayılan | sayı    | 10000                     |     |   |   |   |    |
| accessibility.delay_plugins                    | varsayılan | boolean | false                     |     |   |   |   |    |
| accessibility.force_disabled                   | varsayılan | sayı    | 0                         |     |   |   |   |    |
| accessibility.ipc_architecture.enabled         | varsayılan | boolean | true                      |     |   |   |   |    |
| accessibility.mouse_focuses_formcontrol        | varsayılan | boolean | false                     |     |   |   |   |    |
| accessibility.tabfocus                         | varsayılan | sayı    | 7                         |     |   |   |   |    |
| accessibility.tabfocus_applies_to_xul          | varsayılan | boolean | false                     |     |   |   |   |    |
| accessibility.typeaheadfind                    | varsayılan | boolean | false                     |     |   |   |   |    |
| accessibility.typeaheadfind.autostart          | varsayılan | boolean | true                      |     |   |   |   |    |
| accessibility.typeaheadfind.casesensitive      | varsayılan | sayı    | 0                         |     |   |   |   |    |
| accessibility.typeaheadfind.enablesound        | varsayılan | boolean | true                      |     |   |   |   |    |

**4-**Arama ekranına resimdeki gibi "security.ssl3.dhe\_rsa\_aes" yazınız.

| about:config × +                  |            |         |                           |     | U |   | ~  |
|-----------------------------------|------------|---------|---------------------------|-----|---|---|----|
| Firefox about:config              |            |         | ⊽ C <sup>i</sup> Q. Arama | ☆ 🖻 |   | 9 | ≡  |
| Arama: security.ssl3.dhe_rsa_aes  |            |         |                           |     |   |   | ×  |
| Tercih adı                        | Durum      | Türü    | Değer                     |     |   |   | E. |
| security.ssl3.dhe_rsa_aes_128_sha | varsayılan | boolean | true                      |     |   |   |    |
| security.ssl3.dhe_rsa_aes_256_sha | varsayılan | boolean | true                      |     |   |   |    |
|                                   |            |         |                           |     |   |   |    |
|                                   |            |         |                           |     |   |   |    |

**5-**Resimde göründüğü gibi ilk çıkan sonucu sağ tıklayıp değiştir butonuna tıklayarak "Değer" sütunun **false** olduğundan emin olunuz.

| about:config × +                                                                          |            |         |                           |       |            | ^ |
|-------------------------------------------------------------------------------------------|------------|---------|---------------------------|-------|------------|---|
| Firefox about:config                                                                      |            |         | ⊽ C <sup>el</sup> Q Arama | ☆ 自 ♣ | <b>^ 9</b> | ≡ |
| Arama: security.ssl3.dhe_rsa_aes                                                          |            |         |                           |       |            | × |
| Tercih adı                                                                                | Durum      | Türü    | Değer                     |       |            |   |
| security.ssl3.dhe_rsa_aes_128                                                             | varsayılan | boolean | true                      |       |            |   |
| security.ssl3.dhe_rsa_aes_25 Kopyala<br>Adi kopyala<br>Degeri kopyala<br>Yeni<br>Sifirila | varsayılan | boolean | true                      |       |            |   |

**6**-Resimde göründüğü gibi ikinci çıkan sonucu sağ tıklayıp değiştir butonuna tıklayarak "Değer" sütunun **false** olduğundan emin olunuz.

| about:config × +                  |                                                                         |                   |         |       |         |     |   |   |   | x   |
|-----------------------------------|-------------------------------------------------------------------------|-------------------|---------|-------|---------|-----|---|---|---|-----|
| Firefox about:config              |                                                                         |                   |         | ⊽ Cª  | 🔍 Arama | ☆ 自 | ÷ | 俞 | 9 | ≡   |
| Arama: security.ssl3.dhe_rsa_aes  |                                                                         |                   |         |       |         |     |   |   |   | ×   |
| Tercih adı                        | •                                                                       | Durum             | Türü    | Değer |         |     |   |   |   | EŞ. |
| security.ssl3.dhe_rsa_aes_128_sha |                                                                         | kullanıcı tanımlı | boolean | false |         |     |   |   |   |     |
| security.ssl3.dhe_rsa_aes_256_sha | Değiştir<br>Kopyala<br>Adı kopyala<br>Değeri kopyala<br>Yeni<br>Şıfırla | varsayılan        | boolean | true  |         |     |   |   |   |     |

7-Firefoxu kapatıp açınız. İngilizce e-posta açılacaktır.